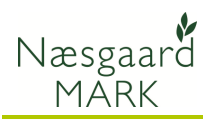

# Generelt

Generelt

I programmodulet Organiske gødninger opretter man bedriftens gødningslagre for husdyrgødning. Modtager du husdyrgødning eller slam angives dette også i modulet ved at oprette et gødningslager for det modtagne.

Er der besætning på bedriften oprettes den ligeledes i modulet samtidig med at man angiver hvilke lagre den producerede gødning tilføres til.

Nedenfor får du et generelt overblik over, hvor du opretter og angiver de forskellige oplysninger omkring besætning og organisk gødning.

Der findes separate detaljerede vejledninger til hvert enkelt område, som beskriver brugen i detaljer.

## Organiske gødningslagre

Via menuen Organiske gødninger, Lagre, Grundoplysninger fremkommer oversigten (

fremkommer oversigten over hele lagermodulet til organiske gødninger.

Hver af de øvrige menupunkter leder dig direkte til et faneblad på samme dialog.

Du kan også anvende ikonet **Organiske gødninger** for at komme til dialogen.

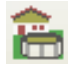

## Fanen Kartotek

På fanen Kartotek vises de grundlæggende oplysninger om hvert lager.

Det er her du opretter bedriftens gødningslagre. Det er også her du sletter dem.

Du kan se tilgangen til lageret i planperioden (01-08 til 31-07) i form af næringsstoffer.

Via fanebladet Andre oplysninger kan du bl.a. angive udnyttelsesprocenter for lageret og angive gødningstype til gødningsregnskabet.

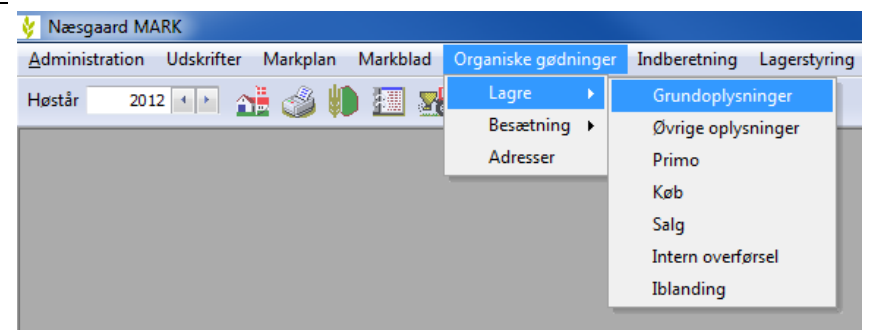

| ķ.  | Lagermodul or       | ganiske gødning        | ger  |               |             |         |     |            |            |           |      |     |
|-----|---------------------|------------------------|------|---------------|-------------|---------|-----|------------|------------|-----------|------|-----|
| +   | <u>O</u> pret lager | • <u>S</u> let lager • | Vis  | også <u>p</u> | assive 📃    |         |     |            |            |           |      |     |
|     | Kartote             | ek 👘                   |      | P             | rimo        |         |     | ł          | øb         |           | Si   | alg |
| Gri | undoplysninger      | Andre oplysninge       | er   |               |             |         |     |            |            |           |      |     |
|     | Lager               |                        |      | Status        | Tilgang til | lager i | per | ioden 01-0 | 8-2011 til | 31-07-201 | 2    |     |
|     | Navn                | Gruppe                 |      | Passiv        | Mængde      | Ν       |     | Udn pct    | Lov N      | DE        | NH4  | Р   |
| Þ   | Ajle                | Husdyrgødr             | ning |               | 202         | 8,      | 44  | 65,00      | 5,48       | 17,68     | 8,09 | 0,1 |
|     | Bland. fast g       | Husdyrgødr             | ning |               | 442         | 6,      | 64  | 48,54      | 3,22       | 31,43     | 1,64 | 1,9 |
|     | købt                | Husdyrgødr             | ning |               | 300         | 3,      | 88  | 72,06      | 2,80       | 11,64     | 2,81 | 0,7 |
|     | novo gro            | Andre type             | r ar |               | 100         | 8,      | 70  | 0,00       | 0,00       | 0,00      | 0,00 | 3,8 |
|     | Svinegylle          | Husdyrgødr             | ning |               | 7944        | 4,      | 77  | 75,00      | 3,58       | 396,16    | 3,36 | 1,0 |

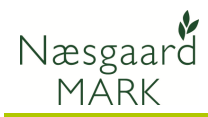

## Fanen: Primo

På fanen **Primo** kan du for hvert lager se den beregnede primo. Denne fremgår af linien Beregnet.

I linien Anvendt skal du angive den primobeholdning du ønsker at anvende for lageret. Via funktion Anvend beregnet primo kan du

 Open glister =
 Set state
 None
 Col
 Sets
 Jetmen

 Scriettek
 Pres
 Kol
 Sets
 Jetmen
 Sets
 Jetmen

 Scriettek
 Pres
 Kol
 Sets
 Jetmen
 Sets
 Jetmen

 Scriettek
 Pres
 Kol
 Sets
 Jetmen
 Sets
 Jetmen

 Non
 Glister
 For Sets
 Sets
 Sets
 Jetmen
 Sets
 Jetmen
 Sets
 Jetmen
 Sets
 Jetmen
 Sets
 Jetmen
 Sets
 Jetmen
 Sets
 Jetmen
 Sets
 Jetmen
 Sets
 Jetmen
 Sets
 Jetmen
 Sets
 Jetmen
 Sets
 Jetmen
 Sets
 Jetmen
 Jetmen
 Jetmen
 Jetmen
 Jetmen
 Jetmen
 Jetmen
 Jetmen
 Jetmen
 Jetmen
 Jetmen
 Jetmen
 Jetmen
 Jetmen
 Jetmen
 Jetmen
 Jetmen
 Jetmen
 Jetmen
 Jetmen
 Jetmen
 Jetmen
 Jetmen
 Jetmen
 Jetmen
 Jetmen
 Jetmen
 <

opiere den beregnede primo til den anvendte primo. Du kan også indtaste primobeholdningen direkte hvis du f.eks. starter på en ny bedrift eller vil "starte på en frisk".

### Fanen: Køb

På fanen **Køb** opretter du eventuelle køb af husdyrgødning eller anden organisk gødning (slam).

For hvert køb angives hvilket lager det skal gå til, hvem det er købt af samt indhold af næringsstoffer, lovmæssig udnyttelsesprocent mv.

Oplysningerne vil (skal) fremgå af den aftale du har indgået, såfremt du modtager organisk gødning på bedriften.

### Fanen: Salg

På fanen **Salg** opretter du eventuelle salg af husdyrgødning.

For hvert salg angives det lager der sælges fra samt hvem der sælges til og mængde.

Oplysninger om næringsstoffer, lovmæssig udnyttelsesprocent mv. hentes automatisk fra det valgte lager. Man kan dog indtaste andre værdier.

| ķ | Lagermodul organ | iiske gødninger |                   |            |        |      |         |       |        |      |   |
|---|------------------|-----------------|-------------------|------------|--------|------|---------|-------|--------|------|---|
| • | Anvend beregnet  | primo 🔻 🔹 Vi    | s også <u>p</u> a | ssive 📃    |        |      |         |       |        |      |   |
|   | Kartotek         |                 | Pri               | mo         |        | Køb  |         |       | Salg   |      |   |
|   | /                |                 |                   |            |        |      |         |       |        |      |   |
| 1 | Lager            |                 | Primo             |            |        |      |         |       |        |      |   |
| 1 | Navn             | Gruppe          | Туре              | Dato       | Mængde | Ν    | Udn pct | Lov N | DE     | NH4  | Ρ |
|   | novo gro         | Andre typer ar  | Anvendt           | 01-08-2011 | 0      | 0,00 | 0,00    | 0,00  | 0,00   | 0,00 |   |
|   |                  |                 | Beregnet          | 01-08-2011 | 0      | 0,00 | 0,00    | 0,00  | 0,00   | 0,00 |   |
|   | købt             | Husdyrgødning   | Anvendt           | 01-08-2011 | 300    | 3,88 | 72,06   | 2,80  | 11,64  | 2,81 |   |
|   |                  |                 | Beregnet          | 01-08-2011 | 300    | 3,88 | 72,06   | 2,80  | 13,38  | 2,81 |   |
|   | Svinegylle       | Husdyrgødning   | Anvendt           | 01-08-2011 | 3893   | 4,89 | 75,00   | 3,67  | 190,30 | 3,75 |   |
|   |                  |                 | Beregnet          | 01-08-2011 | 3544   | 4,89 | 75,00   | 3,67  | 177,84 | 3,75 |   |
|   | Bland. fast g    | Husdyrgødning   | Anvendt           | 01-08-2011 | 166    | 6,32 | 48,72   | 3,08  | 10,48  | 1,58 |   |
|   |                  |                 | Beregnet          | 01-08-2011 | 327    | 6,32 | 48,72   | 3,08  | 21,86  | 1,58 |   |
| • | Ajle             | Husdyrgødning   | Anvendt           | 01-08-2011 | 134    | 8,42 | 65,00   | 5,47  | 11,31  | 8,00 |   |
|   |                  |                 | Beregnet          | 01-08-2011 | 134    | 8,42 | 65,00   | 5,47  | 12,00  | 8,00 |   |

🐓 Lagermodul organiske gødninger Opret <u>a</u>ftale 💌 <u>S</u>let aftale 🔹 Kopier til næste høstår 🔹 Vis også <u>p</u>assive 📃 Kartotek Primo Køb Salg Aftaler Leverancer Køb Lager Fra Aftale dato Navn Gruppe Type Gødningstype Mængde Enh Andre typer ar 01-04-2012 Novozymes Almindeligt køb Andre typer ar 100 t novo gro 8,70

Forudsætter at der er i modulet er oprettet en afgiver. Se senere vedr. modtagere/afgivere.

|    | Kartotel         | (             | Primo        |            | Køb          |                 | Salg   | 1   |         | Inte    | rn overfør | sel |
|----|------------------|---------------|--------------|------------|--------------|-----------------|--------|-----|---------|---------|------------|-----|
| Af | ftaler Leverance |               |              |            |              |                 |        |     |         |         |            |     |
|    | Lager            |               | Salg         |            |              |                 |        |     | Analyse |         |            |     |
|    | Navn             | Gruppe        | Til          | Aftaledato | Gødningstype | Туре            | Mængde | Enh | N       | Udn pct | Lov N      | D   |
| r  | Svineavlle       | Husdvraødning | Strandoården | 01-04-2012 | Svinegylle   | Almindeligt sak | 50d    | t   | 4.77    | 75.00   | 3.58       |     |

Forudsætter at der er i modulet er oprettet en modtager. Se senere vedr. modtagere/afgivere.

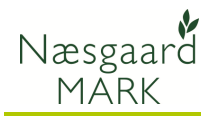

Næringsstoffer ændres *ikke* automatisk efter oprettelse af køb eller salg. Næringsstoffer og udnyttelsesprocent ændrer sig ikke automatisk selvom du efterfølgende ændrer i tilgangen til et lager du sælger fra. Hvis du vil ændre næringsstoffer/udnyttelsesprocent skal det gøres manuelt eller du kan slette salget og lave det forfra.

### Fanen: Intern overførsel

På fanen **Intern overførsel** opretter du eventuelle overførsler af organisk gødning mellem dine egne lagre.

For hver overførsel angives det lager der overføres fra og det lager der overføres til samt mængde.

Oplysninger om næringsstoffer, lovmæssig udnyttelsesprocent mv. hentes automatisk fra det valgte lager. Man kan dog indtaste andre værdier.

Næringsstoffer ændres *ikke* automatisk efter oprettelse af en intern overførsel.

Næringsstoffer og udnyttelsesprocent ændrer sig ikke automatisk selvom du efterfølgende ændrer i tilgangen til et lager. Hvis du vil ændre næringsstoffer/udnyttelsesprocent skal det gøres manuelt eller du kan slette overførslen og lave den forfra.

### Fanen: Iblanding

På fanen **Iblanding** opretter du eventuelle iblandinger af vand, halm mv. til lagrene.

Formålet med iblanding er, at du kan ændre mængden i lageret uden at ændre det totale indhold af N, P, K, Mg. Ved iblanding af f.eks. vand vil det kun være

koncentrationen der ændres. /

Via underfanen Fordeling kan du fordele iblandingen over perioder, hvis du ønsker dette.

| ķ | L   | agermodul organi:  | ske gødninger  |                                         |                        |                           |                     |     |
|---|-----|--------------------|----------------|-----------------------------------------|------------------------|---------------------------|---------------------|-----|
| 1 | 1   | Tilføj iblanding 🔹 | Slet iblanding | y 🔹 Kopier ti                           | l næste høstår         | <ul> <li>Vis o</li> </ul> | også <u>p</u> assiv | e 📃 |
|   |     | Kartotek           |                | Primo                                   |                        | Køl                       | Ь                   |     |
| 4 | Art | Fordeling          |                |                                         |                        |                           |                     |     |
|   |     | Lager              |                | Art                                     |                        |                           |                     |     |
| / | /   | Navn               | Gruppe         | Fra                                     | Oprettet dato          | Mængde                    | Enh                 |     |
| ľ | I   | Svinegylle         | Husdyrgødning  | [vælg] 🚽                                | 01-04-2012             | 0                         | t                   |     |
|   |     |                    |                | Ensilagesaft<br>Halm                    |                        |                           |                     |     |
|   |     |                    |                | Nedbør                                  |                        |                           |                     |     |
|   |     |                    |                | Vand<br>Vand fra befæ<br>Vand fra rengø | stede arealer<br>Øring |                           |                     |     |
|   |     |                    |                | X                                       |                        |                           |                     |     |

| ٠ | Tilføj intern ov | eførsel 🔹 Slet int | ern overførse  | l 🔹 Vis også | <u>p</u> assive 📃 |        |       |    |         |       |
|---|------------------|--------------------|----------------|--------------|-------------------|--------|-------|----|---------|-------|
|   | Kartote          | (                  | Primo          |              | Køb               |        | Sa    | lg |         | I     |
|   | Lager            |                    | Overførsel til |              |                   |        |       |    |         |       |
|   | Navn             | Gruppe             | Dato           | Lager        | Overførsel        | Mængde | Enhed | N  | Udn pct | Lov N |
|   |                  | 1                  |                | 1 .          |                   |        |       | 1  |         | -     |

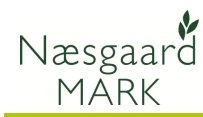

## Organiske gødningslagre

Via menuen **Organiske** gødninger, Besætning, Besætning/staldsystem opretter du bedriftens besætning.

Hver af de øvrige menupunkter leder dig direkte til et faneblad på samme dialog.

Du kan også anvende ikonet **Staldsystemer** for at komme til dialogen.

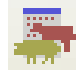

### Fanen: Besætning/staldsystem

#### På fanen

#### Besætning/staldsystem

opretter du bedriftens besætning. Det er også her du kan slette en oprettet besætning.

Du angiver dyreart, staldsystem, antal dyr mv. Samtidig angiver du hvilke gødningslagre besætningen

#### Fanen: Korrektioner

producerer gødning til.

På fanen **Korrektioner** kan du angive type 1 og type 2 korrektioner. Som standard skal der angives type 1 korrektioner som Indgangsvægt, afgangsvægte, ydelse mv.

Har du dokumentation for Type 2 korrektioner kan du afkrydse i kolonnen Type 2 for en besætning. Herefter kan du angive Type 2 korrektioner (hvis muligheden findes for dyrearten).

| 🐓 Næsgaard MARK                             |                    |                             |          |
|---------------------------------------------|--------------------|-----------------------------|----------|
| Administration Udskrifter Markplan Markblad | Organiske gødninge | r Indberetning Lagerstyring | Kartote  |
| Høstår 2012 💶 👌 🖓 📗 📰 🐺                     | Lagre 🕨            | 🖬 🍇 📫 🖻                     |          |
|                                             | Besætning 🕨        | Besætning/staldsystem       | <u> </u> |
|                                             | Adresser           | Korrektion                  |          |
|                                             |                    | Afgræsning                  |          |
|                                             |                    |                             |          |

|         | Besætning/st           | aldsystem | l.   |                 |                 |         | Korrektio | n            |               |    |
|---------|------------------------|-----------|------|-----------------|-----------------|---------|-----------|--------------|---------------|----|
| Sted    |                        |           |      | Dyr/Stald       |                 |         |           | Produktion   |               |    |
| Bedrift | / Navn                 | CHR-nr    | Besæ | Dyreart         | Staldsystem     | Antal   | Enhed ar  | Gødning      | Går til lager | Mæ |
| 1       | 🗸 smågrise 7,4 - 32 kç |           |      | Smågris 7,4 - 3 | Toklimastald, c | 4500,00 | Producere | Gylle        | Svinegylle    |    |
| 1       | Slagtesvin 32 - 107    |           |      | Slagtesvin 32 · | Delvis spaltegu | 4500,00 | Producere | Gylle        | Svinegylle    |    |
| 1       | Årsso m 27,2 grise t   |           |      | Årsso m 27,5 ç  | Kassestier delv | 325,00  | Årsdyr    | Gylle        | Svinegylle    |    |
| 1       | Årssp m 27,2 grise t   |           |      | Årsso m 27,5 g  | Løsgående, dy   | 325,00  | Årsdyr    | Dybstrøelse  | Bland. fast g |    |
|         |                        |           |      |                 |                 |         |           | Gylle        | Svinegylle    |    |
| 1       | Ammeko (over 600 l     |           |      | Ammeko (over    | Bindestald m g  | 14,00   | Årsdyr    | Fast gødning | Bland. fast g |    |
|         |                        |           |      |                 |                 |         |           | Ajle         | Ajle          |    |

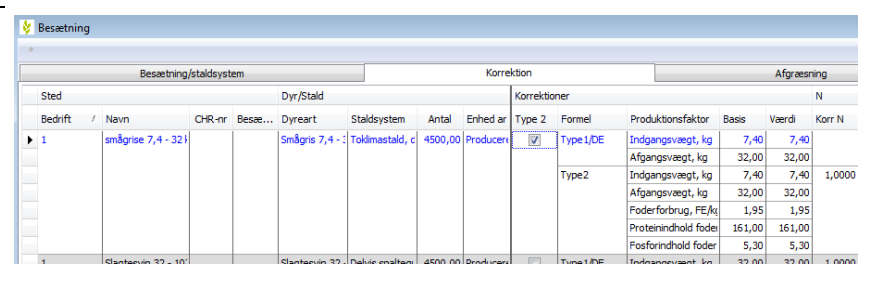

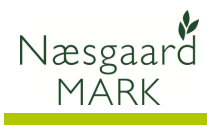

## Fanen: Afgræsning

| På fanen <b>Afgræsning</b> kan du                                                                                                    | 👂 Besætning                                                                                           |                                                                |                                                |                                               |                           |                                                    |                                               |                                       |                        |                    |        |
|----------------------------------------------------------------------------------------------------|----------------------------------------------------------------------------------------------------|----------------------------------------------------------------|------------------------------------------------|-----------------------------------------------|---------------------------|----------------------------------------------------|-----------------------------------------------|---------------------------------------|------------------------|--------------------|--------|
| angive antal timer dyrene er                                                                                                    | 🔹 Tilføj periode 👻 🔹 Slet peri                                                                        | ode                                                            |                                                |                                               |                           |                                                    |                                               |                                       |                        |                    |        |
| nå græs                                                                                                    | Besætni                                                                                               | ng/staldsystem                                                 |                                                |                                               |                           |                                                    | Korrektion                                    |                                       |                        |                    |        |
| pa yiæs. /                                                                                                    | Sted                                                                                                  | Dyr/Stald                                                      |                                                |                                               | P                         | Periode                                            |                                               | Fordel                                | Græsning               |                    |        |
| Du kan opdele afgræsningen i                                                                                                    | Bedrift / Navn                                                                                        | Dyreart                                                        | Staldsystem                                    | Antal Enh                                     | ned ar S                  | Start                                              | Slut                                          | Antal                                 | På græs (              | sår til lager      | Fradra |
| nerioder. Ved onrettelse af                                                                                                    | 1 smågrise 7,4 - 32 kg                                                                                | Smågris 7,4 - 3                                                | Toklimastald, d                                | 1131,15 Pro                                   | ducere 0                  | 01-08-2011                                         | 31-07-2012                                    | 1131,15                               | 0                      |                    |        |
|                                                                                                    | 1 Slagtesvin 32 - 107                                                                                 | g Slagtesvin 32                                                | Delvis spaltegu                                | 4500,00 Pro                                   | ducere 0                  | 01-08-2011                                         | 31-07-2012                                    | 4500,00                               | 0                      |                    |        |
| perioder skal du kun rette                                                                                                    | Arsso m 27,2 grise t                                                                                  | 7 Arsso m 27,5 c                                               | Kassestier den                                 | 325,00 Ars<br>325.00 Års                      | dyr Iu<br>dyr Iu          | 01-08-2011                                         | 31-07-2012                                    | 325,00                                | 0                      |                    |        |
| startdatoen for den nve                                                                                                    | 1 Ammeko (over 600 k                                                                                  | a) Ammeko (over                                                | Bindestald m g                                 | 11.02 Års                                     | dyr 0                     | 01-08-2011                                         | 29-01-2012                                    | 14,00                                 | 24 A                   | fgræsning          |        |
| pariada Slutdataarna rattar                                                                                                    | ·                                                                                                    |                                                                | -                                              | ×                                             | 3                         | 30-01-2012                                         | 29-04-2012                                    | 2,00                                  | 0                      |                    |        |
| periode. Sidualoerne reller                                                                                                    | •                                                                                                    |                                                                |                                                |                                               | 3                         | 30-04-2012                                         | 31-07-2012                                    | 14,00                                 | 24 A                   | fgræsning          |        |
| sig automatisk ind derefter.                                                                                                    |                                                                                                    |                                                                |                                                | _                                             |                           |                                                    |                                               |                                       |                        |                    |        |
| Du kan også anvende<br>perioderne til at styre<br>forskelle i produktionen ved at<br>indtaste antallet af dyr i<br>bestemte perioder. Samtidig<br>beregnes korrekt<br>årsgennemsnit. |                                                                                                    |                                                                |                                                |                                               |                           |                                                    |                                               |                                       |                        |                    |        |
| Antal dyr i perioderne                                                                                                    | Det samlede a<br>sum af dyrene<br>i Producerede<br>perioderne (fo                                     | ntal dy<br>angive<br>dyr) ell<br>r dyrea                       | r for s<br>et i per<br>ler et v<br>rter d      | talds<br>rioder<br>vejet<br>er op             | yste<br>ne<br>ger<br>gør  | emet<br>(for<br>nnem<br>es i Å                     | er en<br>dyreai<br>Isnit a<br>Arsdyr          | ten e<br>ter<br>f dyı<br>).           | en ve<br>der o<br>rene | ejet<br>opgør<br>i | es     |
| Timer på græs,<br>afgræsningslager mv.                                                                                                    | Ved afgræsnin<br>hvorvidt henho<br>gødningsregns<br>Ved afgræsnin<br>(Afgræsningsla<br>fradrages auto | g angiv<br>oldsvis<br>kabet.<br>g tilfør<br>ager). H<br>matisk | ves An<br>N og I<br>es gøc<br>Tele ge<br>som f | tal tir<br>DE øn<br>Ininge<br>ødnin<br>forbru | mer<br>ske<br>en e<br>gsn | r på <u>g</u><br>es fra<br>et sys<br>mæng<br>i gød | græs/o<br>drage<br>stemla<br>gden f<br>lnings | lag s<br>t i<br>nger<br>ra de<br>regn | samt<br>ette l<br>skab | ager<br>et.        |        |

## Modtagere/afgivere

| Via menuen <b>Adresser</b>  | 🞸 Næsgaard MARK                                                              |
|-----------------------------|------------------------------------------------------------------------------|
| opretter du de virksomheder | Administration Udskrifter Markplan Markblad Organiske gødninger Indberetning |
| du køber gødning fra eller  | Høstår 2012 🕦 👬 🖓 📗 🌆 🚮 Lagre 🔸 📻 🔏 👫 [                                      |
| sæiger gødning til.         | Besætning >                                                                  |
|                             | Adresser                                                                     |
|                             |                                                                              |

I dialogen angives navn, adresse, CVR nummer mv.

Hvis virksomheden indgår i produktionsmæssig sammenhæng, skal du sætte et kryds i denne kolonne. Oplysningen medtages ved indberetning af gødningsregnskab.

| <ul> <li><u>Opret</u></li> </ul> | <ul> <li><u>S</u>let</li> </ul> |              |         |            |      |         |          |                |
|----------------------------------|---------------------------------|--------------|---------|------------|------|---------|----------|----------------|
| Bedrift                          | Navn                            | Adresse      | Post nr | Ву         | Land | Telefon | CVR Nr   | Indgår i produ |
| 1                                | Strandgården                    | Grønvejen    | 9999    | Stjerneby  |      |         | 8888888  |                |
| 1                                | Novozymes                       |              |         |            |      |         | 11111111 |                |
| 1                                | peter hansen                    | Stenbyvej 12 | 8888    | Datakøbing |      |         | 8888888  |                |

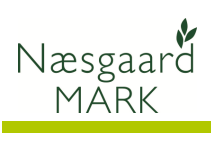